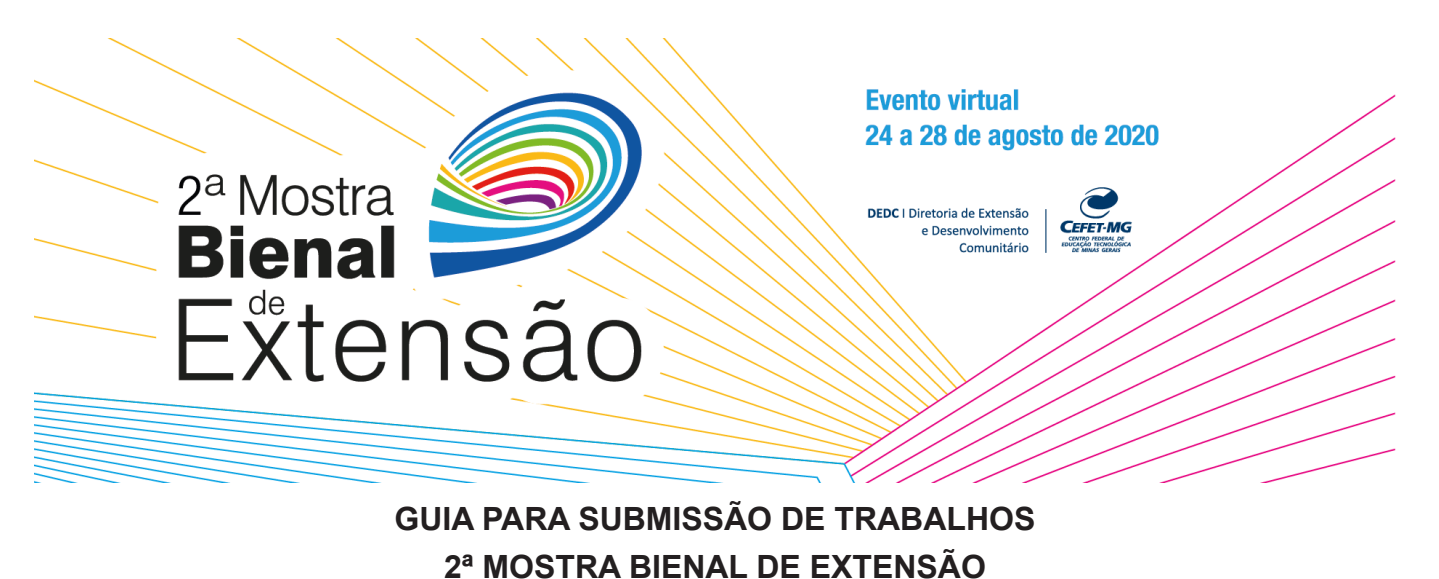

# JOIRA DIENAL DE EXTENS

### ATENÇÃO!

Lembre-se que quem deverá fazer a inscrição na 2ª MOSTRA BIENAL DE EXTENSÃO do CEFET-MG, no Portal de Conferências é o SERVIDOR(A), COORDENADOR(A) DO TRABALHO e não os alunos.

1- Caso NÃO tenha um login e senha ainda no sistema, abra a página: <u>https://www.conferencias.</u> <u>cefetmg.br/</u> clique em "CADASTRO", no menu superior:

| <i>Portal de</i><br>Admii            | nistração de                                   | Conferência | 15       | 6        |                              | CEFET-MG                                              |
|--------------------------------------|------------------------------------------------|-------------|----------|----------|------------------------------|-------------------------------------------------------|
| Сара                                 | Sobre                                          | Acesso      | Cadastro | Pesquisa |                              |                                                       |
| Capa > Acesso<br>Acesso              |                                                |             |          |          | SISTEM<br>ADMIN<br>Ajuda     | MA ELETRÔNICO DE<br>ISTRAÇÃO DE CONFERÊNCIAS          |
| Login admin<br>Senha Lembr<br>Acesso | ete com login e senh:<br>ado? Cadastre-se no s | a           |          |          | Login<br>Senha<br>Lu<br>Acee | Usuário<br>embrar de mim<br>sso                       |
| » Esqueceu a senha                   | 3?                                             |             |          |          | Pesqui<br>Todo:<br>Pesd      | Conteúdo da Conferência<br>58<br>5 <b>v</b><br>quisar |

2- Escolha a conferência desejada, clique em cima de, como visto na imagem abaixo:

| <i>Portal de</i><br>Admi                                                                                                    | nistração de                                                                                                    | Conferênci                                                                                                    | as                                                                                   | C                | CEFET-MG                                                                                                    |
|----------------------------------------------------------------------------------------------------|----------------------------------------------------------------------------------------------------|----------------------------------------------------------------------------------------------------|--------------------------------------------------------------------------------------|------------------|----------------------------------------------------------------------------------------------------|
| Сара                                                                                                    | Sobre                                                                                                    | Acesso                                                                                                    | Cadastro                                                                             | Pesquisa         |                                                                                                    |
| Capa > Usuário > 1<br>Cadastro<br>Esculta em qual co<br>2 4 Mostra Bie<br>10 Gomento de a<br>2039 META 201<br>148 Semana c<br>2 88ª META 201<br>69 FLIC (Fest<br>1 Mostra Bie<br>VII Workshop<br>1 38 Semana c<br>Seminário de | Cadastro<br>anferência cealizar o c<br>nal da Extensão 2020<br>Discentes dos Progran<br>Discentes dos Progran<br>Unos e ex-alunos de<br>19 - CEFET-MG<br>E Ciência & Tecnolog<br>Discentes dos Progran<br>8 - CEFET-MG<br>a de Linguagens e Ciê<br>nal de Extensão<br>18 - CEFET-MG<br>18 - CEFET-MG<br>18 - CEFET-MG<br>18 - CEFET-MG<br>18 - CEFET-MG<br>18 - CEFET-MG<br>18 - CEFET-MG<br>18 - CEFET-MG<br>18 - CEFET-MG<br>18 - CEFET-MG<br>18 - CEFET-MG | adastro:<br>2019 - CEFET-MG<br>mas de Pós-Graduaç<br>Engenharia Mecatrô<br>ia 2018 - CEFET-MG<br>mas de Pós-Graduaç<br>incia)<br>Inharia da Energia<br>ia 2017 - CEFET-MG<br>mas de Pós-Graduaç | ião Stricto Sensu<br>nica do CEFET-MG carr<br>ião Stricto Sensu<br>ião Stricto Sensu | npus Divinópolis | SISTEMA ELETRÔNICO DE<br>ADMINISTRAÇÃO DE CONFERÊNCIAS<br>Ajuda<br>Usuário<br>Login<br>Senha<br>Lembrar de mim<br>Acesso<br>Contexido da Conferência<br>Pesquisa |

**3-** Preencha seu perfil adequadamente, escolha **login e senha** e complete os dados, lembrando que deve usar e-mail de seu uso constante, para possibilitar nosso contato com você:

| Cadastro                                           |                                                                                                    | Ajuda                                                           |
|----------------------------------------------------|----------------------------------------------------------------------------------------------------|-----------------------------------------------------------------|
| Preencha o formul<br>Clique aqui caso já           | ário para se cadastrar no sistema.<br>i seja cadastrado no sistema ou em outra conferência do portal.                                           | Usuário<br>Login                                                |
| Perfil<br>Login*                                   |                                                                                                    | Lembrar de mim                                                  |
| Senha*                                             | O login deve conter apenas letras minúsculas (a-z), números (0-9), sublinhados (_) e<br>hífens (-).<br>A senha deve ter no mínimo 6 caracteres. | Notificações<br>• Visualizar<br>• Assinar / Cancelar assinatura |
| Nome*<br>Nome do meio                              |                                                                                                    | notificações<br>Conteúdo da Conferência                         |
| Sobrenome*<br>Sexo<br>Instituição*<br>E-mail*      | · · ·                                                                                                    | Pesquisa<br>Todos V<br>Pesquisar                                |
| País<br>Biografia<br>Confirmação<br>Cadastrar como | ✓<br>✓<br>✓ Enviar e-mail de confirmação incluindo login e senha                                                                                | Informações sobre a Conferência<br>» Cronograma<br>Procura      |
| Criar Cancela                                      | <ul> <li>Leitor: keceber notificação via e-mail da publicação de apresentações.</li> <li>ar.</li> </ul>                                         | Por Conterencia     Por Autor     Por título                    |

4-IMPORTANTE: Selecione os campos "leitor" e "autor" obrigatoriamente e clique em CRIAR.

| Confirmação             | Enviar e-mail de confirmação incluindo login e senha                   |
|-------------------------|------------------------------------------------------------------------|
| Idiomas conhecidos      | English                                                                |
|                         | 🗹 Português (Brasil)                                                   |
| Cadastrar como          | Leitor: Receber notificação via e-mail da publicação de apresentações. |
|                         | 🗹 Autor: Permitido submeter à conferência.                             |
| Criar Cancelar          |                                                                        |
| * Indica campo obrigató | rio                                                                    |

**5-** Para fazer a submissão de seu trabalho clique em cima de **[Nova submissão]**, ou se já tiver feito a inscrição, e quiser ou precisar alterar algum dado, clique em cima de **Ativa.** Observe a tela abaixo.

| Сара                                                                                                    | Sobre                               | Página do usuário Pesquisa | 1                |                                                                                                    |
|----------------------------------------------------------------------------------------------------|-------------------------------------|----------------------------|------------------|----------------------------------------------------------------------------------------------------|
| Capa > 2ª Mostra Bier                                                                                    | nal da Extensão                     | > Página do usuário        |                  | SISTEMA ELETRÔNICO DE<br>ADMINISTRAÇÃO DE CONFERÊNCIAS                                                         |
| Página do usu                                                                                            | ário                                |                            |                  | Ajuda                                                                                                    |
| Minhas Confere<br>2ª Mostra Bienal d<br>2ª Mostra Bienal da<br>» Autor<br>» Avaliador<br>Mosclar, cadact | ências<br>la Extensão 2<br>Extensão | 0 Ativa<br>0 Ativa         | [Nova submissão] | Usuário<br>Você está logado como<br>teste5253<br>• Meu Perfil<br>• Sair<br>Conteúdo da Conferência<br>Pesquisa |
| <ul> <li>» Editar meu perfil</li> <li>» Alterar minha ser</li> <li>» Sair do sistema</li> </ul>          | nha                                 |                            |                  | Todos 🗸<br>Pesquisar<br>Tamanho da fonte                                                                       |

#### FAZENDO A SUBMISSÃO DO TRABALHO

Caso possua um login e senha no sistema de conferências e deseja apenas se cadastrar como **autor da 2ª MOSTRA BIENAL DE EXTENSÃO**, para submeter um trabalho, prossiga da seguinte maneira:

1- Acesse <u>http://conferencias.cefetmg.br/</u>, Clique em **ACESSO**, efetue seu login com senha normalmente.

| <i>Portal de</i><br>Admir                                       | nistração de (               | Conferência | 5        |          |    | CEFET-MG                                                                                                |
|-----------------------------------------------------------------|------------------------------|-------------|----------|----------|----|----------------------------------------------------------------------------------------------------|
| Сара                                                            | Sobre                        | Acesso      | Cadastro | Pesquisa |    |                                                                                                    |
| Capa > Acesso<br>ACESSO<br>Login admin<br>Senha Lembr<br>Acesso | ete com login e senha        |             |          |          | Aj | STEMA ELETRÔNICO DE<br>MINISTRAÇÃO DE CONFERÊNCIAS<br>uda<br>Usuário<br>enha<br>Lembrar de mim<br>Aesso |
| ≫ Não está cadastra<br>≫ Esqueceu a senha                       | ado? Cadastre-se no si:<br>? | stema       |          |          | Pe | Conteúdo da Conferência<br>squisa<br>Todos V<br>Pesquisar                                               |

2- Em seguida, clique em "CAPA", no menu superior e logo abaixo do título do evento em ACESSAR A CONFERÊNCIA:

| Portal de<br>Administração de Conferências                                                                                                    | CEFET.MG                                                                                           |
|----------------------------------------------------------------------------------------------------|----------------------------------------------------------------------------------------------------|
| Capa Sobre Página do usuário Pesquisa                                                                                                    |                                                                                                    |
| Capa > Portal de Administração de Conferências - CEFET-MG Portal de Administração de Conferências - CEFET-MG                                                                                                    | SISTEMA ELETRÔNICO DE<br>ADMINISTRAÇÃO DE CONFERÊNCIAS<br>Ajuda                                    |
| 2ª Mostra Bienal da Extensão 2020<br>A Diretoria de Extensão e Desenvolvimento Comunitário (DEDC) realizará entre os dias 24 a 28 de agosto de<br>2020 a segunda mostra de ações de extensão em formato virtual. A mostra tem por objetivo divulgar para a<br>comunidade, interna e externa ao CEFET-MG, as ações realizadas pela nossa instituição.<br>ACESSAR A CONFERÊNCIA | Usuário<br>Você está logado como<br>teste5253<br>• Meu Perfil<br>• Sair<br>Contaúdo da Conferência |

**3-** Quando clicar em **"ACESSAR A CONFERÊNCIA"** aparecerá a tela abaixo. Clique em **"Meu perfil"**, no menu lateral direito e faça a verificação de seus dados:

| Сара                                                                                                    | Sobre                                                                                                    | Página do usuário                                                                                        | Pesquisa                                                      | Conferências<br>atuais                                                   |                                                                                                    |    |
|----------------------------------------------------------------------------------------------------|----------------------------------------------------------------------------------------------------|----------------------------------------------------------------------------------------------------|---------------------------------------------------------------|--------------------------------------------------------------------------|----------------------------------------------------------------------------------------------------|----|
| Capa > 2ª Mostra B<br>2ª Mostra Bie                                                                                                    | ienal da Extensão<br>enal da Ex                                                                             | 2020 > 2ª Mostra Biena<br>tensão                                                                         | l da Extensão                                                 |                                                                          | SISTEMA ELETRÔNICO DE<br>ADMINISTRAÇÃO DE CONFERÊNCI<br>Ajuda                                                                         | AS |
| 2ª Mostra Bienal<br>agosto 24, 2020<br>A Diretoria de Exten<br>2020 a segunda mo<br>comunidade, interna<br>Informações<br>» Cronograma | da Extensão 2<br>- agosto 28, 2<br>são e Desenvolvi<br>stra de ações de<br>a e externa ao CE<br>sobre a Cor | 2020<br>mento Comunitário (DEDC)<br>extensão em formato virtu<br>FET-MG, as ações realizada<br>Iferência | ) realizará entre c<br>al. A mostra tem<br>es pela nossa inst | os dias 24 a 28 de agosto de<br>por objetivo divulgar para a<br>ituição. | Usuário<br>Você está logado como<br>• Meu Perfil<br>• cear<br>Notificações<br>• Visualizar<br>• Garenclar<br>Contexido da Conferência |    |

4- Na edição de seu perfil faça a verificação dos dados e clique em Salvar, lembrando-se de verificar se os dois botões de Leitor e Autor estão acionados.

| Сара                                 | Sobre             | Página do usuário         | Pesquisa | Conferências<br>atuais |                                                             |
|--------------------------------------|-------------------|---------------------------|----------|------------------------|-------------------------------------------------------------|
| Capa > 2ª Mostra B                   | ienal da Extensão | > Usuário > Editar perfil |          |                        | SISTEMA ELETRÔNICO DE<br>ADMINISTRAÇÃO DE CONFERÊNCIAS      |
| Login<br>Nome*                       | teste5253         |                           |          |                        | Vyuda<br>Usuário                                            |
| Nome do meio<br>Sobrenome*           | exemplo           | 1                         |          |                        | <ul> <li>Meu Perfil</li> <li>Sair</li> </ul>                |
| Instituição*<br>E-mail*              | Campus I - E      | Belo Horizonte 💙          |          |                        | Notificações                                                |
| País<br>Biografia<br>Panéis          | Brasil            | ~                         | ~        |                        | Gerenciar Conteúdo da Conferência                           |
|                                      | Autor             |                           |          |                        | Pesquisa                                                    |
|                                      | _                 |                           |          |                        | Pesquisar                                                   |
| Salvar Cancela * Indica campo obriga | ar                |                           |          |                        | Informações sobre a Conferência<br>» Cronograma<br>Procurar |

5- Na tela abaixo clique em Nova submissão:

| Сара                                                                                                    | Sobre                           | Página do usuário Pesquisa |                  |                                                                         |
|----------------------------------------------------------------------------------------------------|---------------------------------|----------------------------|------------------|-------------------------------------------------------------------------|
| Capa > 2ª Mostra Bienal                                                                                                    | da Extensão >                   | Página do usuário          |                  | SISTEMA ELETRÔNICO DE<br>ADMINISTRAÇÃO DE CONFERÊNCIAS                  |
| Página do usuái                                                                                                    | rio                             |                            |                  | Ajuda                                                                   |
| Minhas Conferên<br>2ª Mostra Bienal da<br>2ª Mostra Bienal da Ex                                                                         | ICIAS<br>Extensão 2(<br>xtensão | 020                        |                  | Usuário<br>Você está logado como<br>teste5253<br>• Meu Perfil<br>• Sair |
| » Autor                                                                                                    |                                 | 0 Ativa                    | [Nova submissão] |                                                                         |
| <ul> <li>Availador</li> <li>Mesclar cadastro</li> <li>Editar meu perfil</li> <li>Alterar minha senha</li> <li>Sair do sistema</li> </ul> | )                               | 0 Ativa                    |                  | Conteúdo da Conferência<br>Pesquisa<br>Todos V<br>Pesquisar             |

6- Na sequência aparecerá a tela abaixo. No campo das Diretrizes para Submissão, marque todos os itens. VEJA O EXEMPLO ABAIXO:
Passo 1. Iniciar Submissão

| Capa > Usuário > Autor > Submissões > Nova submissão                                                                                                    | SISTEMA ELETRÔNICO DE<br>ADMINISTRAÇÃO DE CONFERÊNCIAS                           |
|----------------------------------------------------------------------------------------------------|----------------------------------------------------------------------------------|
| Passo 1. Iniciar Submissão                                                                                                    | Ajuda                                                                            |
| 1. INÍCIO 2. INFORMAR METADADOS 4. ENVIAR ARQUIVOS SUPLEMENTARES 4. CONFIRMAÇÃO                                                                                                    | Usuário                                                                          |
| Após seu cadastro, os autores devem seguir os 5 passos de submissão por meio da interface do sistema para<br>submissão e transferência de manuscritos e informações relevantes (com opção de transferr, inclusive,<br>documentos supiementares, como resultados de pesquias e outros recursos). Em caso de dificuldades com o<br>processo, entre em contato com Fermando Paria Soares via e-mail ou pelo telefone 37999046158 para suporte.                                                                                                    | Você está logado como<br>teste5253<br>• Meu Perfil<br>• Sair                     |
| Diretrizes para Submissão                                                                                                    | Notificações                                                                     |
| Certifique-se que a submissão está em conformidade com as condições seguintes, marcando as caixas de seleção,<br>para prosseguir ao Passo 2 do processo.                                                                                                    | Visualizar     Gerenciar                                                         |
| A submissão não foi publicada ainda, nem está em consideração para publicação por outra conferência (ou oferecer explicações no campo Comentários ao Diretor). O Todas as URLs no texto (ex.: htp://spk.pric.o) estão ativas e prontas para clicar.                                                                                                    | Conteúdo da Conferência                                                          |
| O texto segue os padrões de estilo e os requisitos bibliográficos descritos em Diretrizes para Autores, na<br>seção Sobre a Conferência.                                                                                                    | Pesquisa                                                                         |
| En caso de submissão a uma modalidade com avaliação pelos pares cega, os nomes dos autores foram<br>removidos, com "Autor" e ano usados na bibliografia e notas de rodapé, em vez do nome do autor, título do<br>documento, etc.                                                                                                    | Todos 🗸                                                                          |
| Declaração de Direito Autoral                                                                                                    | Informações sobre a Conferência<br>» Cronograma                                  |
| Autores que submetem a esta conferência concordam com os seguintes termos:<br>a) Autores mantém os direitos autorais sobre o trabalho, permitindo à confericia colocá-lo sob uma licença<br>Licença Creative Commons Atthubution, que permite livernente a outorsa acessar, usar e compartilhar o trabalho<br>com o crédito de autoria e apresentação inicial nesta conferência.<br>D) Autores podem abrir mão dos termos da licença CC e definir contratos adicionais para a distribuição não-<br>exclusiva e subsequente publicação deste trabalho (ex.: publicar uma versão atualizada em um periódico,<br>disponbilizar em repositórion institucional, ou publicia foem livenço, com o crédito de autoria e apresentação inicial | Procurar<br>• Por Conferência<br>• Por Autor<br>• Por titulo<br>Tamanho da fonte |
| nesta conterencia.<br>c) Além disso, autores são incentivados a publicar e compartilhar seus trabalhos online (ex.: em repositório<br>institucional ou em sua página pessoal) a qualquer momento antes e depois da conferência.                                                                                                    |                                                                                  |

No último campo desta tela marque em **Salvar e continuar** e passe para o **Passo 2** da inscrição de seu trabalho.

7- Conforme abaixo, você deverá preencher os metadados de seu trabalho, lembrando que: você **COORDENADOR(A)**, deve ser o primeiro autor cadastrado, deixando inclusive o seu perfil como o **Contato Principal para correspondência.** No campo **"Biografia"**, selecione a opção **"ORIENTADOR(A)"**. Caso a equipe do trabalho possua como integrante algum outro(a) servidor(a), inclua-o na lista de autores, selecionando a opção **COORIENTADOR(A)** no campo "Biografia". Todos os **ALUNOS(A, AS)** deverão ser incluídos(as) também, preenchendo corretamente todos os dados.

Faça primeiramente o cadastramento dos autores para depois passar para a inclusão do resumo e demais metadados.

#### **IMPORTANTE:**

 Confira os nomes de todos os participantes de seu trabalho, preenchendo os nomes por extenso para facilitar a localização deles nos sistemas de conferência e na emissão de certificados. A responsabilidade do preenchimento correto é do(a) COORDENADOR(A).

| Capa                                 | Sobre Página                                                    | do usuário     | Pesquisa           | Conferências<br>atuais |                                                              |
|--------------------------------------|-----------------------------------------------------------------|----------------|--------------------|------------------------|--------------------------------------------------------------|
| Capa > Usuário > Au                  | utor > Submissões > <b>Nova s</b>                               | ubmissão       |                    |                        | SISTEMA ELETRÔNICO DE<br>ADMINISTRAÇÃO DE CONFERÊNCIAS       |
| Passo 2. Info                        | rmando os Metad                                                 | lados da       | submissão          |                        | Ajuda                                                        |
| 1. INÍCIO 2. INFORMA                 | R METADADOS 4. ENVIAR ARQ                                       | UIVOS SUPLEMEN | TARES 4. CONFIRMAÇ | ÃO                     | Usuário                                                      |
| Autores<br>Nome*                     | Maria                                                           |                |                    |                        | Você está logado como<br>teste5253<br>• Meu Perfil<br>• Sair |
| Sobrenome*<br>E-mail*<br>Instituição | <br> Souza<br> souzamaria@gmail.com<br> Campus   - Belo Horizon | te 🗸           |                    |                        | Notificações<br>• Visualizar<br>• Gerenciar                  |
| País<br>Biografia                    | Brasil                                                          |                | ~                  |                        | Conteúdo da Conferência<br>Pesquisa                          |
| Título e Resur                       | Coorientador(a)<br>Orientador(a)                                |                |                    |                        | Todos V<br>Pesquisar                                         |

## 8- ORIENTAÇÕES PARA PREENCHIMENTO

- Após incluir todos os integrantes deverá ser feito o cadastramento do trabalho de extensão.
- Informe o título do trabalho: apenas a primeira letra da primeira palavra (e os nomes próprios) deve ser em maiúscula.
- No Resumo deverá conter o link de acesso ao *pitch* carregado no âmbito da plataforma YouTube.

| Título e Resumo                                 |                                                                                |  |  |  |  |
|-------------------------------------------------|--------------------------------------------------------------------------------|--|--|--|--|
| Título*                                         | A escrita de si como instrumento de visibilidade para os terceirizados do CEFE |  |  |  |  |
| Resumo*<br>(Obs.: Máximo de<br>1500 caracteres) | https:// <u>www.youtube.com/watch</u> ?v= <u>nAjgAEZtjZw</u>                   |  |  |  |  |

**9-** Preencha agora os metadados de **Indexação**. No campo de **ÁREAS DO CONHECIMENTO ACADÊMICO**, escolha a área na qual o seu trabalho se inclui, de acordo com a classificação do CNPq.

| Indexação                                                                                                    |                                                 |                                                                                                    |   |  |  |  |  |
|----------------------------------------------------------------------------------------------------|-------------------------------------------------|----------------------------------------------------------------------------------------------------|---|--|--|--|--|
| Digite termos que des<br>pela conferência e o <mark>p</mark>                                                                                                    | screvam da melhor maneira o c                   | conteúdo da submissão, segundo as categorias utilizada<br>- <del>Cepa</del> re os termos com ponto (termo1. termo2.). | s |  |  |  |  |
| Área do<br>conhecimento                                                                                                    | Ciências Exatas e da Terra                      | <u> </u>                                                                                                    |   |  |  |  |  |
| acadêmico                                                                                                    | Ciências Exatas e da Terra                      |                                                                                                    |   |  |  |  |  |
| Palavras-chave                                                                                                    | Ciências Biológicas<br>Engenharias              | ática aplicada.                                                                                                    |   |  |  |  |  |
| Idioma                                                                                                    | Ciências da Saúde<br>Ciências Agrárias          |                                                                                                    |   |  |  |  |  |
|                                                                                                    | Ciências Sociais e Aplicadas                    | =fr Spanish=es. Códigos Adicionais.                                                                                   |   |  |  |  |  |
| Agências de Fo                                                                                                    | Linguística, Letras e Artes<br>Multidisciplinar |                                                                                                    |   |  |  |  |  |
| Neste campo, indique o programa no qual seu projeto é vingulado, junto às Agências de Fomento.<br>Caso seu trabalho não esteja vingulado a penhum programa margue a alternativa N.A Não se aplica |                                                 |                                                                                                    |   |  |  |  |  |
| Programas                                                                                                    |                                                 |                                                                                                    |   |  |  |  |  |

**10-** Em seguida preencha o campo **Agências de Fomento/Programas** selecionando a seguinte opção: N**.A (Não se aplica)** 

| Idioma                 |                |                                                             |
|------------------------|----------------|-------------------------------------------------------------|
|                        |                | English=en; French=fr; Spanish=es. Códigos Adicionais.      |
|                        | PIBITI         |                                                             |
| Agências de For        | PICV<br>JTC-IC | gramas                                                      |
| Neste campo, indique o | BCE            | qual seu projeto é vinculado, junto às Agências de Fomento. |
| Programas              | N.A.           | o a nennum programa marque a alternativa N.A Nao se aplica. |
| Salvar e continuar     | Cancelar       |                                                             |

Na sequência clique em **Salvar e continuar.** Em seguida aparecerá a tela **ENVIAR ARQUIVOS SUPLEMENTARES** ignore está etapa e clique **em Salvar e continuar** novamente e você poderá concluir a submissão conforme a imagem abaixo:

| Сара                                                                                                    | Sobre       | Página do usuário    | Pesquisa             | Conferências<br>atuais |                                                                              |
|----------------------------------------------------------------------------------------------------|-------------|----------------------|----------------------|------------------------|------------------------------------------------------------------------------|
| Capa > Usuário > Autor > Submissões > Nova submissão                                                                                                    |             |                      |                      |                        | SISTEMA ELETRÔNICO DE<br>ADMINISTRAÇÃO DE CONFERÊNCIAS                       |
| Passo 4. Confirmação da Submissão                                                                                                    |             |                      |                      |                        | Ajuda                                                                        |
| 1. INÍCIO 2. INFORMAR METADADOS 4. ENVIAR ARQUIVOS SUPLEMENTARES 4. CONFIRMAÇÃO                                                                                                    |             |                      |                      |                        | Usuário                                                                      |
| Após concluídos e verificados os passos anteriores, clique em Concluir Submissão para enviar seu manuscrito para<br>a conferência 2ª Mostra Bienal da Extensão 2020. Um e-mail de confirmação será enviado e a situação da<br>submissão, dentro do processo editorial, pode ser acompanhada entrando no sistema. Agradecemos seu interesse<br>em contribuir com trabalhos para a conferência 2ª Mostra Bienal da Extensão 2020.<br>Resumo de Documentos |             |                      |                      |                        | Você está logado como<br>teste5253<br>• Meu Perfil<br>• Sair<br>Notificações |
| NOME O                                                                                                    | RIGINAL DO  |                      |                      |                        | Visualizar                                                                   |
| ID DOCUME                                                                                                    | NTO         | TIPO                 | TAMANHO DO DOCUMENTO | DATA DE TRANSFERÊNCIA  | Gerenciar                                                                    |
|                                                                                                    | Ne          | nhum documento anexa | do à submissão.      |                        | Contoúdo do Conferência                                                      |
| Concluir Submiss                                                                                                    | ão Cancelar |                      |                      |                        | Pesquisa<br>Todos                                                            |

Parabéns seu trabalho foi inscrito! Aparecerá a tela a abaixo.

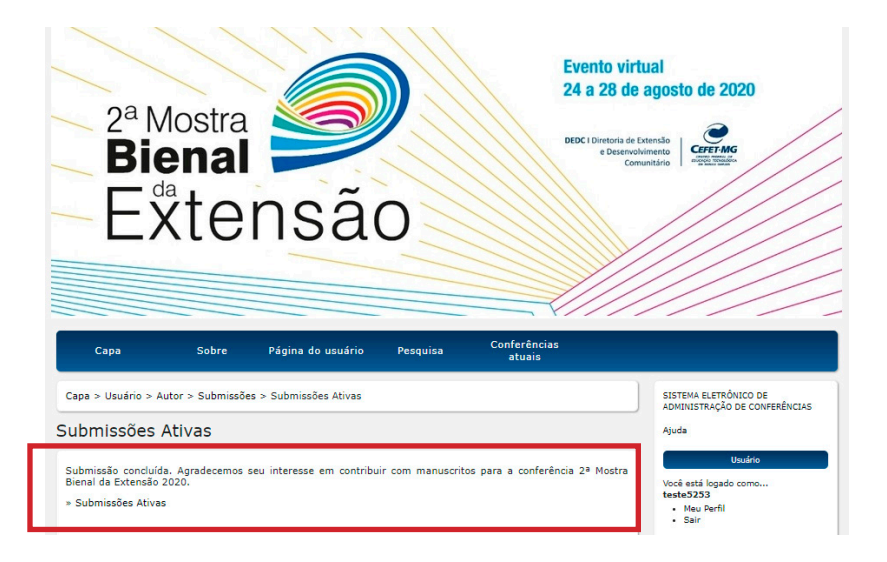